# brother

#### HL-L3210CW / HL-L3230CDN / HL-L3230CDW / HL-L3270CDW

Vybalení přístroje a kontrola součástí

Stručný návod k obsluze

Pro pokyny pro správný postup instalace si nejdříve přečtěte Příručku bezpečnosti výrobku a poté tento Stručný návod k obsluze.

Ne všechny modely jsou dostupné ve všech zemích,

Nejnovější příručky jsou dostupné na webu Brother 0 Solutions Center: support.brother.com/manuals

D01LVA001-00 CZE Verze A

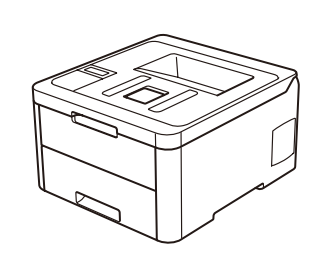

Pro pomoc s nastavením

naše nejčastější

dotazy – video:

přístroje Brother zhlédněte

support.brother.com/videos.

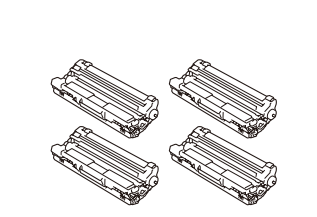

Sestavy fotoválce a tonerové kazety\* (černá, azurová, purpurová a žlutá)

Stručný návod k obsluze

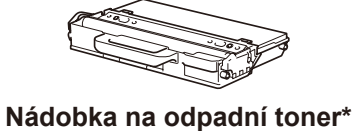

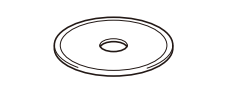

Instalační disk Brother

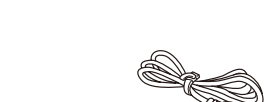

\* Již nainstalováno v přístroji

Napájecí kabel

Pásová jednotka\*

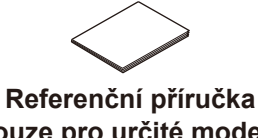

**POZNÁMKA:** 

- · Součásti obsažené v prodejním balení se mohou lišit v závislosti na zemi
- Dostupná propojovací rozhraní se mohou lišit v závislosti na modelu.

· Kabely rozhraní nejsou součástí balení. Pokud jej budete potřebovat, je nutné zakoupit správný kabel rozhraní.

#### Kabel USB

Doporučujeme použití kabelu USB 2.0 (Typ A/B), který není delší než dva metry.

Síťový kabel (HL-L3230CDN / HL-L3230CDW / HL-L3270CDW)

Použijte nestíněnou kroucenou dvoulinku kategorie 5 (nebo větší).

· Obrázky v tomto Stručném návodu k obsluze zobrazují model HL-L3230CDW.

• Referenční příručka k tomuto přístroji je pro vás buď vytištěna nebo je k dispozici na instalačním disku Brother, který je přiložen v krabici.

#### Zabezpečený přístup k síti

Výchozí heslo k vašemu přístroji je uvedeno na štítku na zadní straně přístroje (označeno jako "Pwd"). Důrazně doporučujemé heslo změniť z důvodu ochrany přístroje před neoprávněným přístupem.

# Sejměte balicí materiál a znovu nainstalujte sestavu fotoválce a tonerové kazety

Odstraňte veškerou modrou balicí pásku. Posuňte všech osm žlutých zámků válce.

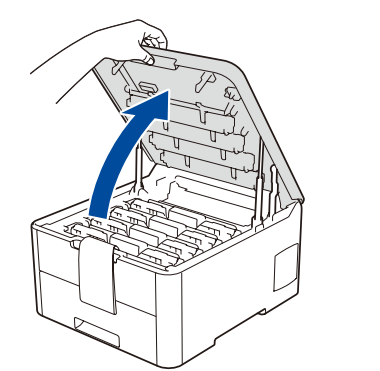

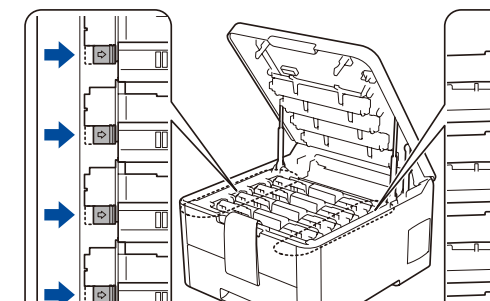

Odstraňte oranžovou část z každé kazety.

Pevně zatlačte.

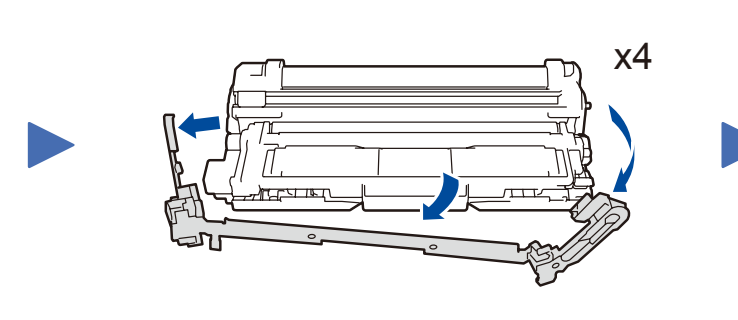

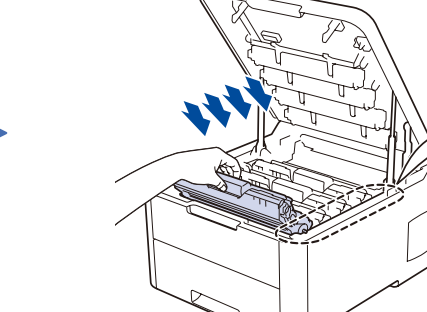

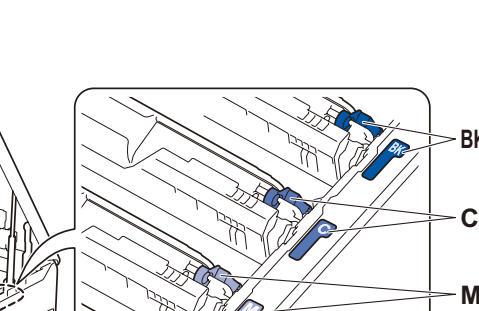

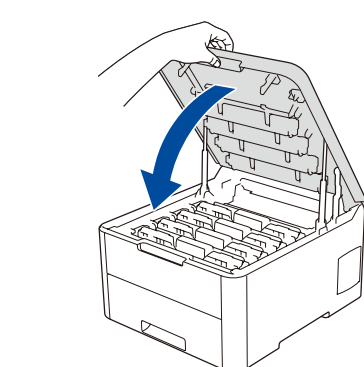

### Vložte papír do zásobníku papíru

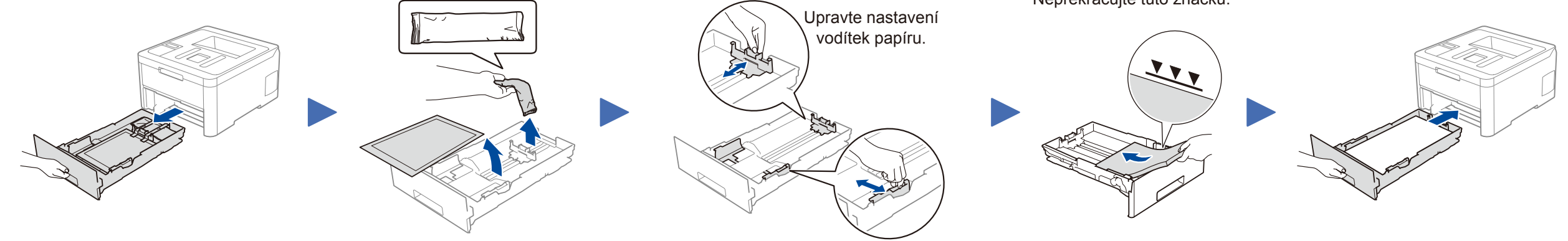

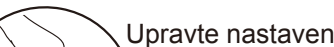

Nepřekračujte tuto značku.

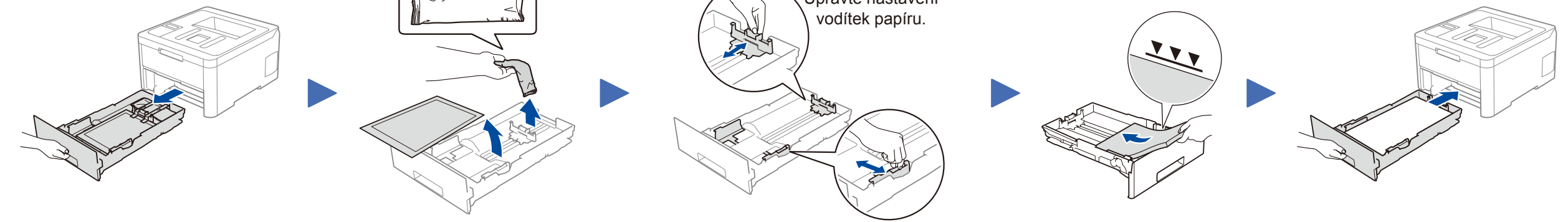

Příručka bezpečnosti výrobku (pouze pro určité modely)

# Připojte napájecí kabel a přístroj zapněte

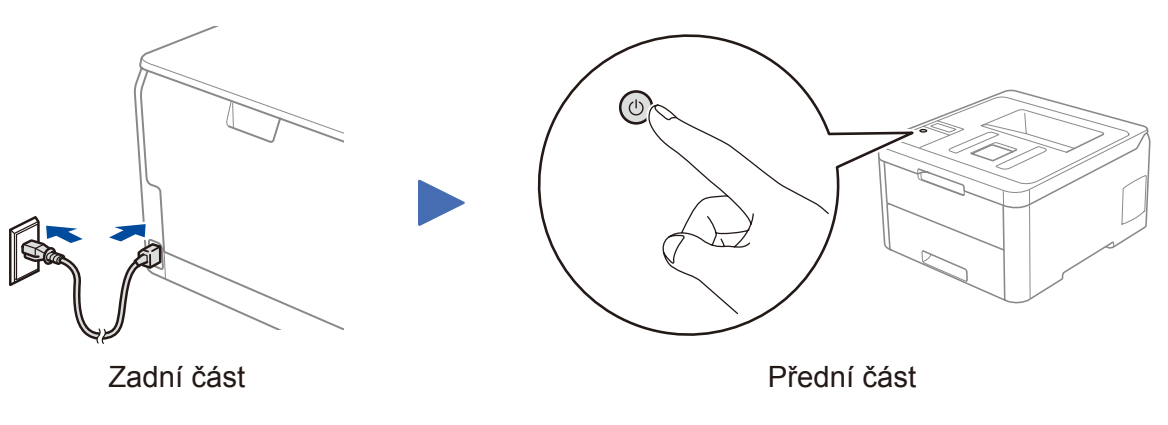

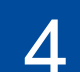

. . . . . . . . . . . . .

# Proveďte výběr svého jazyka (pokud je to zapotřebí)

#### Pro modely s LCD

- 1. Stiskem tlačítka ▼ nebo ▲ zvolte [Initial Setup (Pocat.nastav.)] a poté stiskněte OK.
- 2. Stiskem tlačítka ▼ nebo ▲ zvolte [Local Language (Mistni jazyk)] a poté stiskněte OK.
- Stiskem tlačítka ▼ nebo ▲ zvolte svůj jazyk a poté stiskněte **OK**.
- 4. Stiskněte Cancel (Storno).

| + WiFi          |
|-----------------|
| () () (∧) (?)   |
| Back – OK       |
|                 |
|                 |
| Secure          |
| ( â )           |
| × Cancel 🛛 🕒 Go |
|                 |
|                 |
|                 |
| $\backslash$    |
| $\mathbf{X}$    |

- Pro modely s dotykovým displejem
  - 1. Na dotykovém displeji přístroje stiskněte [Settings (Nastaveni)] > [All Settings (Vsechna nastav)] > [Initial Setup (Pocat.nastav.)] > [Local Language (Mistni jazyk)].
  - 2. Stisknutím vyberte svůj jazyk.
  - Stiskněte tlačítko

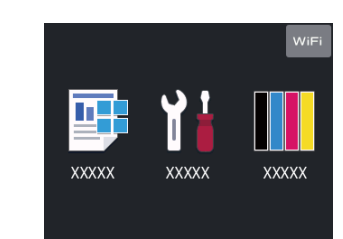

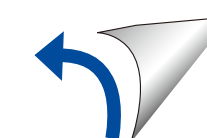

# Výběr zařízení pro připojení k přístroji

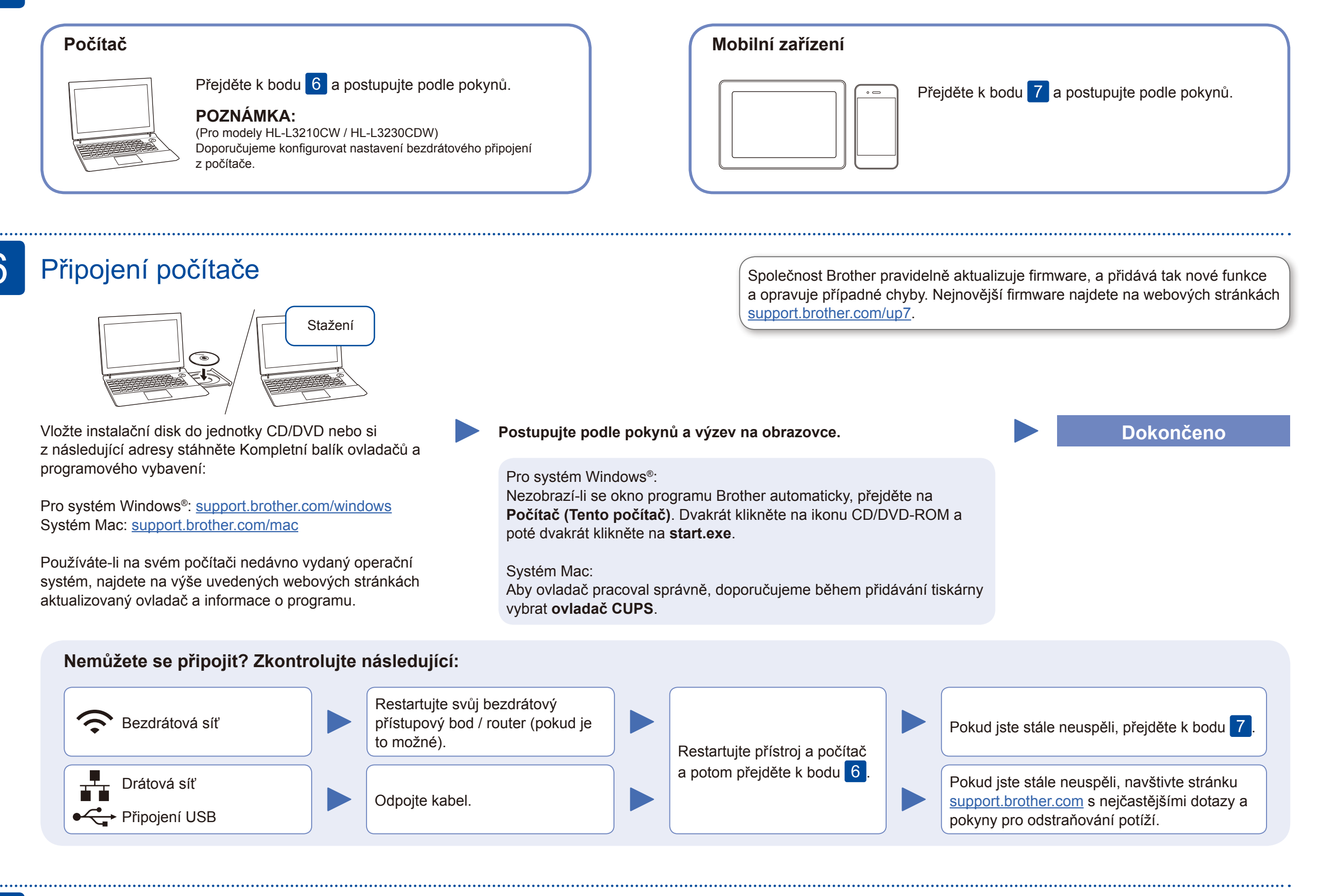

# Alternativní bezdrátové nastavení

Vyhledejte na svém bezdrátovém přístupovém bodu / routeru své SSID (název sítě) a síťový klíč (heslo) a zapište si je do tabulky níže.

| SSID (název sítě)   |  |
|---------------------|--|
| Síťový klíč (heslo) |  |

Pro modely s LCD

Pro výběr jednotlivých možností nabídky stiskněte ▲ nebo ▼ a poté potvrďte stiskem OK. Vyberte [Sit] > [WLAN] > [Pruvodce nast.].

Své zařízení a přístroj můžete propojit přímo, i když nemáte bezdrátový přístupový bod / router. Další informace o bezdrátové síti najdete na stránkách support.brother.com/wireless-support.

Vyberte SSID (název sítě) svého přístupového bodu / routeru a zadejte síťový klíč (heslo).

#### Pro počítač

Pro instalaci programu přejděte k bodu 6

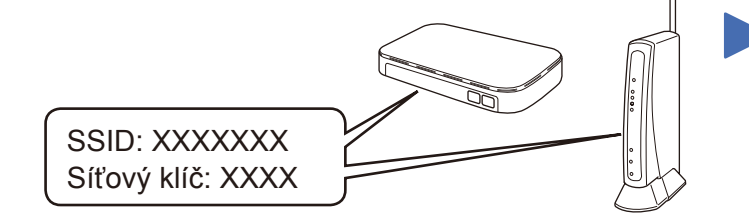

Pokud tuto informaci nemůžete najít, zeptejte se svého správce sítě nebo výrobce bezdrátového přístupového bodu / routeru.

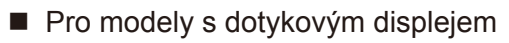

Stiskněte wiFi > [Pruvodce nast.] > [Ano].

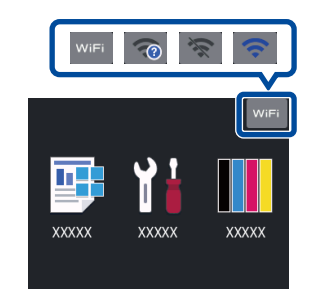

Pokud je nastavení bezdrátového připojení úspěšné, na dotykovém nebo LCD displeji se zobrazí zpráva [Pripojeno].

Pokud není nastavení úspěšné, restartuite přístroj Brother a bezdrátový přístupový bod / router a zopakujte krok 7.

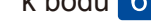

#### Pro mobilní zařízení

**o** to

Pro instalaci aplikací přejděte k bodu 8

### Tisk pomocí mobilního zařízení

Mobilní zařízení musí být připojeno ke stejné bezdrátové síti jako přístroj Brother.

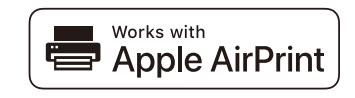

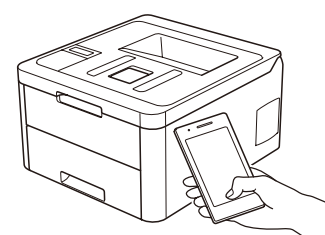

8

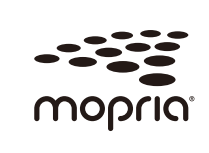

Funkce AirPrint je dostupná pro všechna podporovaná zařízení iOS včetně zařízení iPhone, iPad a iPod touch. K použití funkce AirPrint není nutno stahovat žádný software. Více informací naleznete v Online příručce uživatele.

Stáhněte a nainstalujte aplikaci Mopria<sup>®</sup> Print Service z Google Play™ pomocí vašeho zařízení se systémem Android<sup>™</sup>.

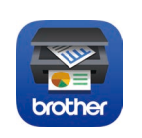

Stáhněte a nainstalujte naši bezplatnou aplikaci Brother iPrint&Scan z mobilního obchodu s aplikacemi, jako je App Store, Google Play™ či Microsoft® Store, prostřednictvím vašeho mobilního zařízení.

Brother SupportCenter je mobilní aplikace, která poskytuje nejnovější informace podpory pro váš výrobek Brother. Stáhněte si ji prostřednictvím služeb App Store nebo Google Play™.

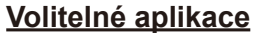

Pomocí různých aplikací můžete z vašeho mobilního zařízení tisknout. Instrukce naleznete v Online příručce uživatele.

#### Další informace týkající se bezdrátových sítí: support.brother.com/wireless-support

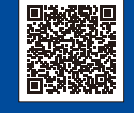

Pro odpovědi na časté dotazy (FAQ), informace týkající se odstraňování problémů a stahování programu a návodů navštivte webové stránky support.brother.com. Specifikace produktu naleznete v Online příručce uživatele.